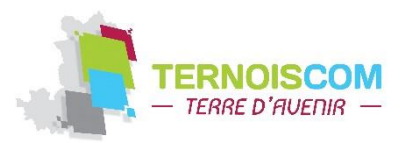

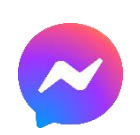

# Facebook Messenger : toutes les astuces pour pouvoir l'utiliser

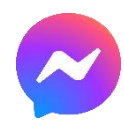

Voici toutes les astuces indispensables pour mieux connaître Facebook Messenger. L'application qui compte désormais plus d'un milliard d'utilisateurs actifs mensuels voudrait remplacer nos SMS. Y arrivera-t-elle ? Ça reste une autre histoire. Nous faisons un point complet sur les petits secrets du service de messagerie du réseau social.

## 1. Plus besoin d'être sur Facebook pour utiliser Messenger

Eh bien oui, contrairement aux croyances communes, il est possible d'utiliser le client de messagerie, même si vous ne disposez pas d'un compte sur le réseau social. Il vous suffit, pour cela de télécharger l'application <u>dans le Play Store</u> puis de cliquer sur « Je ne suis pas sur Facebook », au moment de vous identifier lors du lancement de l'application. Il vous suffira ensuite de rentrer vos nom et numéro de téléphone et d'ajouter une photo.

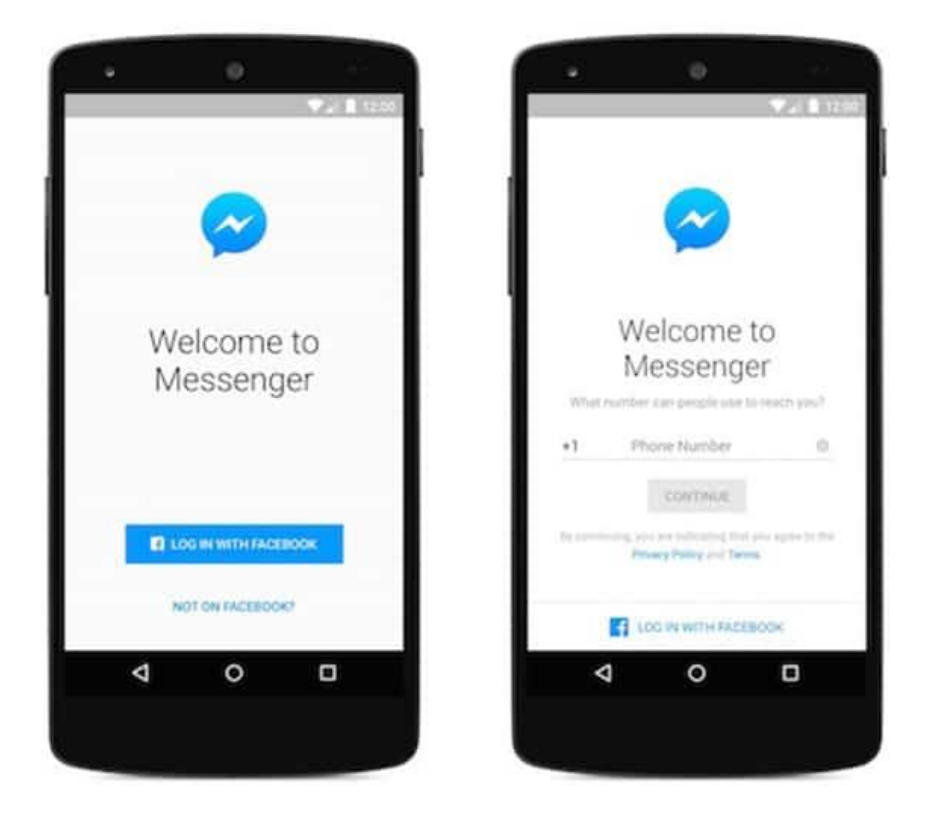

## 2. Vous connecter à partir d'un PC

Il était, bien sûr, déjà possible d'utiliser la messagerie instantanée Facebook à partir d'un PC, mais à condition de vous connecter via le réseau social. Désormais, il vous suffit de vous rendre <u>sur le site</u> puis de vous connecter. Vous retrouverez alors une interface proche de celle de l'application, mais déclinée dans une version bureau.

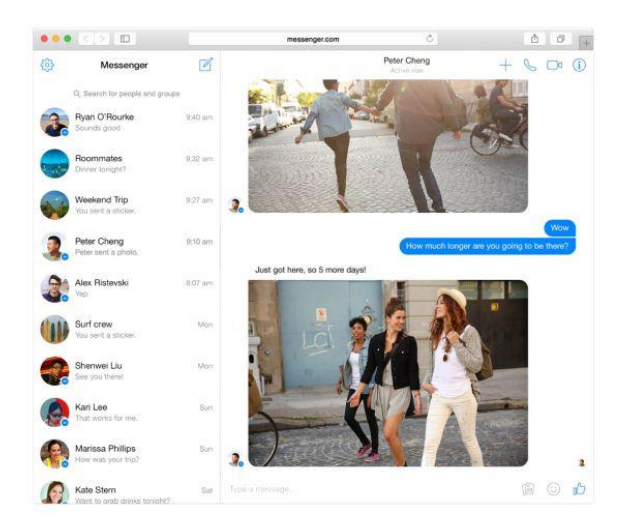

## 3. Activer le Dark Mode

Le Dark Mode est la nouvelle tendance sur smartphone. Les thèmes sombres permettent non seulement de réduire l'impact des écrans sur les yeux, mais aussi d'économiser la batterie. Facebook a donc adopté le mode sombre sur son application Messenger. Et vous pouvez l'activer en deux coups de cuillère à pot (expression plus utilisée depuis 1928).

Touchez l'icône de votre profil dans le coin supérieur gauche (à droite sur iOS). La première ligne indique le fameux "Mode sombre". Touchez ce bouton pour activer ou désactiver la fonction.

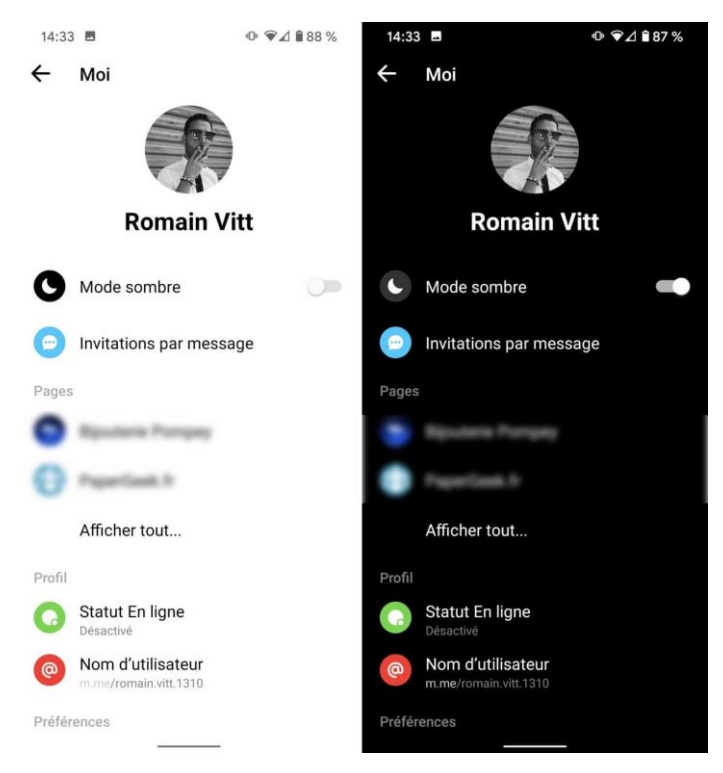

## 4. Désactiver le statut "En ligne"

*"Oui bien sûr, qu'est-ce que tu faisais hier soir à 2h en ligne sur Facebook alors qu'à 22h tu m'as dit que t'allais te coucher ?"* Vous aussi vous avez déjà dû faire face à ce genre de réflexion ? On a une solution très simple : désactiver le statut *"En ligne"*. Mouahahah, oui c'est moche, mais ça peut sauver des vies.

Pour ne rien gâcher, la manipulation est enfantine. Appuyez sur votre profil et descendez jusqu'à la section "Profil". Là, vous trouverez "Statut en ligne". Touchez cette zone et désactivez la fonction. Voilà, vous êtes tranquilles.

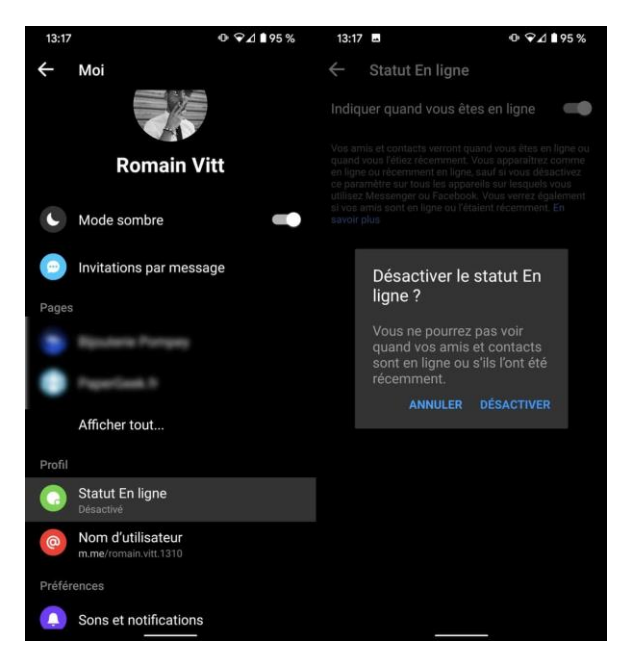

#### 6. Envoyer une courte vidéo de 15 secondes dans une conversation

Sur Facebook Messenger, il est possible de partager des photos dans vos conversations, mais également des vidéos, il vous suffit pour cela de :

- Cliquer sur l'icône Appareil photo juste au-dessus du champ de saisie des messages
- Effectuer un appui long sur le déclencheur de l'appareil photo pour enregistrer votre vidéo
- Envoyer votre vidéo comme vous le faites pour une photo

#### 7. Envoyer des GIF

*"Une image vaut mille mots"* disait Confucius. L'adoption des GIF par les utilisateurs du monde entier le démontre. Alors que l'image prend de plus en plus de place dans nos vies, le GIF s'est imposé comme un moyen de communication simple, efficace et surtout très drôle.

Il est donc assez logique de <u>voir Facebook intégrer l'envoi de GIF dans Messenger</u>. Le géant américain **puise ses contenus dans la bibliothèque de Giphy**, la référence en la matière.

Pour envoyer un GIF, appuyez sur l'emoji de la zone de texte. Vous pouvez alors choisir entre l'envoi de stickers, de GIF ou d'emojis (sur iOS les emojis sont à part). Dans la section GIF, tapez un mot en lien avec ce que vous souhaitez envoyer et une série de GIF apparaîtra. Touchez-en un pour l'envoyer.

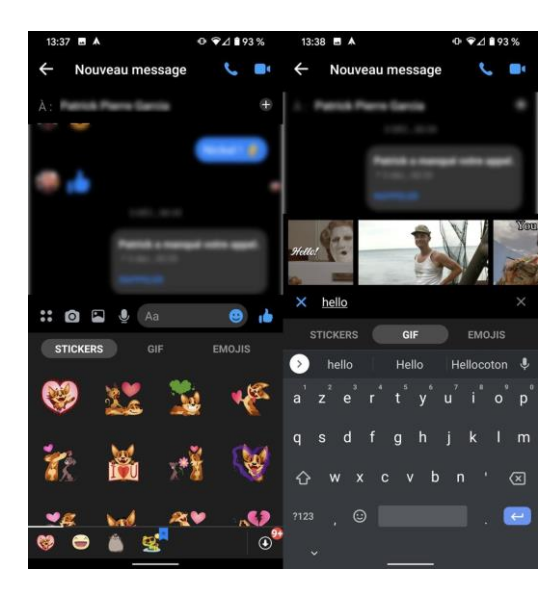

## 8. Désactiver les bulles de discussions

iOS n'autorisant pas les bulles de discussions, cette astuce ne concerne que les utilisateurs d'appareils Android. Les bulles de discussions qui apparaissent sur l'écran d'accueil à n'importe quel moment ont tendance à agacer. Elles prennent de la place et camouflent des contenus affichés à l'écran. Imaginez un peu voir apparaître la bulle alors que vous êtes sur le point de finir Top 1 sur Fortnite. La lose non ?

Heureusement, **Facebook permet de cacher ces bulles discussion.** Pour cela, il suffit de toucher votre profil et de faire défiler jusqu'à la section "Bulles de discussion". Un petit appui et le tour est joué.

## 9. Arrêter la sauvegarde automatique des photos

Vous avez sans doute remarqué que les photos que vous partagez sur Messenger se retrouvent dans la mémoire de votre smartphone. Cette fonction activée par défaut peut être désactivée. Pour cela, touchez l'icône de votre profil puis sur "Photos et médias". Ici vous pourrez gérer l'enregistrement des photos dans votre galerie.

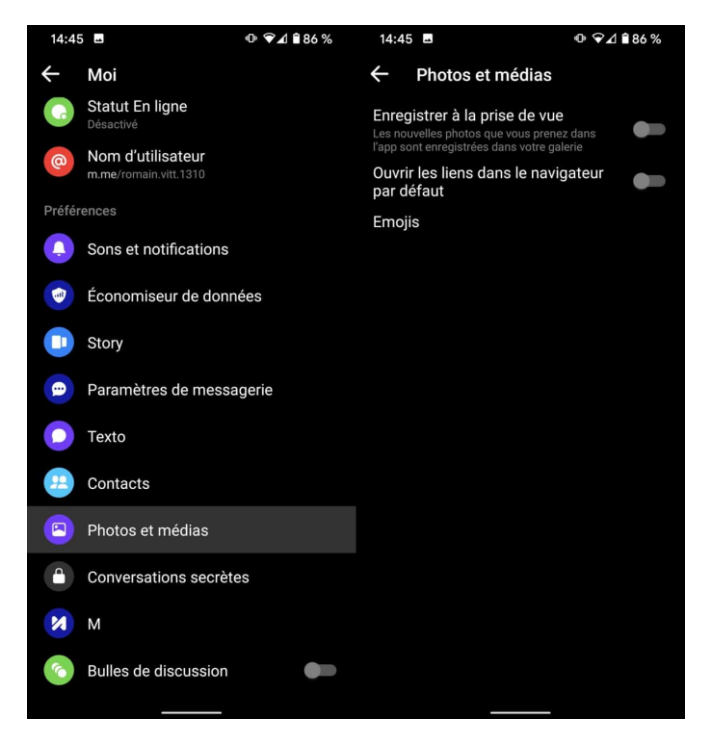

#### 10. Personnaliser vos conversations

Pour rendre le tout un peu plus attractif, il est désormais possible de personnaliser vos conversations. Il est notamment possible de choisir une autre couleur que le traditionnel bleu de Messenger, d'attribuer un émoticône à la conversation ou encore de vous attribuer un pseudonyme. Pour cela :

- Rendez-vous dans une conversation
- Cliquez sur l'icône « i » en haut à droite
- Sélectionnez l'option de votre choix et laissez-vous guider

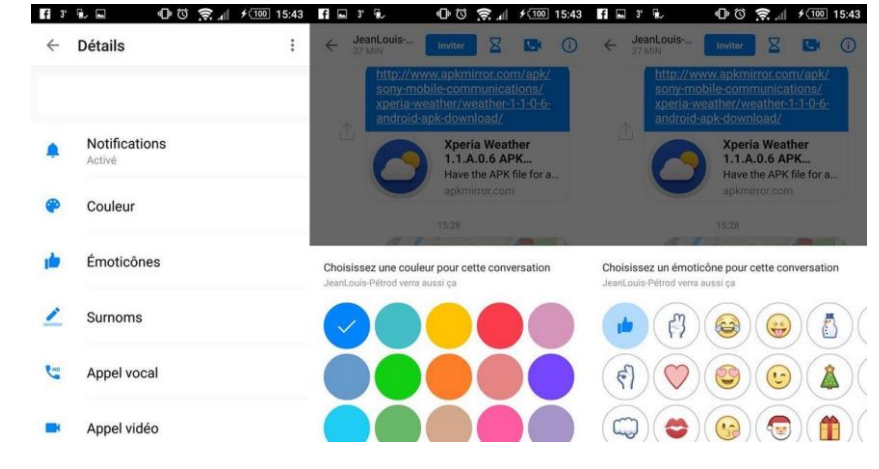

#### 11. Désactiver les notifications

Messenger peut devenir un véritable poison lorsque l'on doit se concentrer sur une tâche précise. Pour peu que vous ayez trois ou quatre conversations de groupe en cours, le nombre de notifications à la minute peut atteindre des sommets et déclencher chez vous une certaine irritation.

Pour contourner ce problème, **Facebook propose de mettre ces notifications "en sourdine"**. Ainsi, vous pouvez bloquer les notifications pendant un temps donné et pour chaque conversation. La manipulation est très simple : entrez dans une discussion et touchez la petite icône "i" en haut à droite. Appuyez sur "Notifications" puis "Mettre la conversation en sourdine". Là, vous pourrez choisir entre différentes durées ou opter pour une réactivation manuelle. Allez, au boulot !

| - Système                                                       | ⊕ ❤⊿ 🕯 89 % | 14:23      | 3 1                               | ଡ଼ଵୣ⊿∎ଃ       | 9% |
|-----------------------------------------------------------------|-------------|------------|-----------------------------------|---------------|----|
| Capture d'écran enregistrée<br>Appuyez pour voir la capture d'é | écran       | ←<br>Mett  | Notifications                     | n en sourdine |    |
| Partager Modifier Suppr                                         |             |            |                                   |               |    |
| Emojis                                                          |             | Recev      | oir des notifications po          | our           |    |
| Pseudos                                                         |             | Mer<br>Réa | Désactiver les<br>notifications p | oour cette    |    |
| Demandes d'adhésion                                             |             | Noti       | conversation<br>Pendant 15 minu   | tes 🔿         |    |
| Membres<br>Demandes d'approbation désactivées                   |             |            | Pendant une heu                   | re 🔿          |    |
| Autres actions                                                  |             |            | Pendant 8 heures                  |               |    |
| Rechercher dans la convers                                      | ation Q     |            | Pendant 24 heure                  | es 🔿          |    |
| Confidentialité<br>Notifications                                |             |            | Jusqu'à réactivat                 | ion 🔿         |    |
| Oui                                                             |             |            | AN                                |               |    |
| Bloquer un membre                                               |             |            |                                   |               |    |
| Quitter le groupe                                               | G•          |            |                                   |               |    |
| Il y a un problème<br>Laissez un commentaire ou signalez        |             |            |                                   |               |    |
| Photos partagées                                                |             |            |                                   |               |    |

## 12. Créer un sondage

Difficile de s'y retrouver dans les conversations de groupes. On ne se souvient plus toujours de ce qu'a proposé Paul, du lien envoyé par Manon, des photos partagées par Florine, bref cela peut vite partir dans tous les sens. Pour que tout le monde se mette d'accord, <u>Facebook propose une fonction</u> <u>"sondage"</u> dans les discussions de groupe sur Messenger. L'occasion de refaire un point en quelques secondes.

Pour lancer un sondage, touchez l'icône en forme de quatre points tout à gauche de la zone de texte. Posez votre question, proposez plusieurs réponses et attendez les votes. Simple, rapide, efficace.

#### 13. Utiliser plusieurs comptes Messenger sur son téléphone

Il n'est pas rare que **des utilisateurs gèrent plusieurs comptes Messenger**. Un perso, un pour le boulot, un pour sa chaîne YouTube, son blog, etc. Facebook autorise donc la gestion de plusieurs comptes avec une seule et même application.

Pour ajouter un compte Messenger, appuyez sur votre profil. Descendez jusqu'à "Changer de compte" puis "Ajouter un compte". Entrez les informations d'identification et le tour est joué.

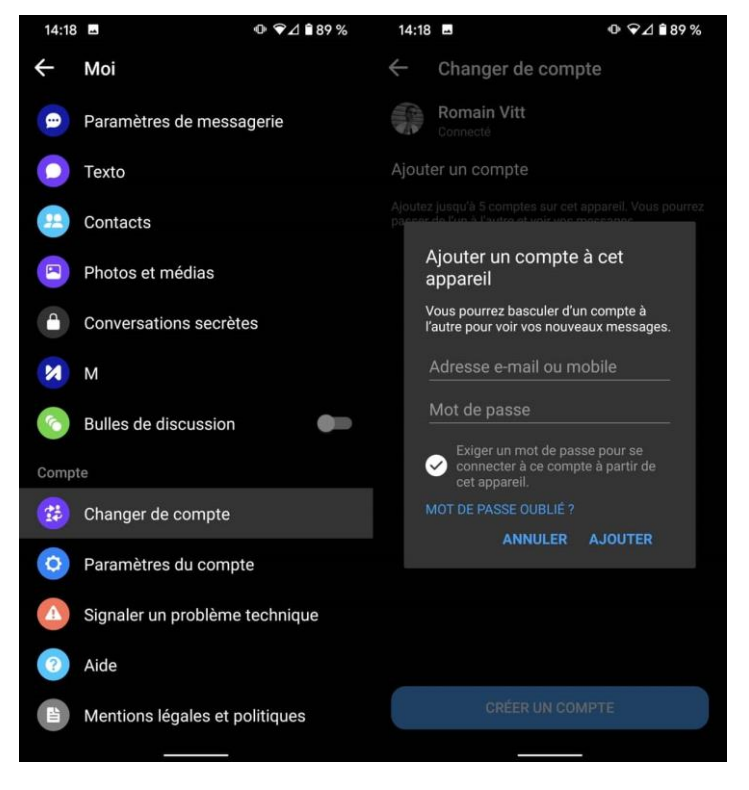

#### 14. Organiser un évènement

On le sait, Facebook souhaite centraliser au maximum les outils pour que les utilisateurs quittent le moins possible le réseau social. En 2017, le géant américain lançait une nouvelle fonction dans Messenger permettant de programmer un évènement ou un rendez-vous directement depuis l'application de messagerie.

Ainsi, pour organiser un évènement il suffit d'appuyer sur les petits ronds à gauche de la zone de texte et de toucher "Programme". Là, vous pourrez définir l'heure et la date d'un évènement commun. Orga-ni-sa-tion !

## 15. Accéder aux messages filtrés

<u>Facebook a supprimé la boite de messagerie « Autres »</u>. Désormais, les spams et les **messages considérés comme indésirables** par le réseau social atterrissent dans une boite de réception secrète. Le hic, c'est qu'à partir du moment où l'expéditeur n'est pas dans vos contacts, alors le message est redirigé vers cette boite secrète. Vous pouvez donc potentiellement passer à côté d'un message important. Voici comment accéder à cette boite.

- Lancez l'application et ouvrez les paramètres en cliquant sur la roue dentelée en haut à droite
- Cliquez sur « Contact » pour accéder au sous-menu puis sur « Invitations via message »
- Cliquez ensuite sur « Voir les demandes filtrées »
- Vous verrez alors la liste de toutes les personnes ayant cherché à entrer en contact avec vous

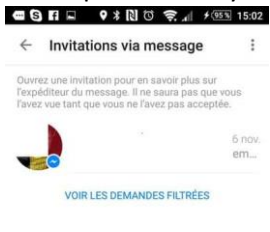

## 16. Changer la taille des « J'aime » dans les conversations

À droite du champ de saisie des messages, on retrouve un émoticône « J'aime » permettant de signifier à un ami que vous êtes d'accord avec son message précédent, sans forcément avoir besoin de lui répondre par message. Mais saviez-vous qu'il était possible de modifier la taille du pouce en fonction de votre degré d'approbation. Il vous suffit pour cela d'effectuer un appui long sur l'émoticône avant de l'envoyer.

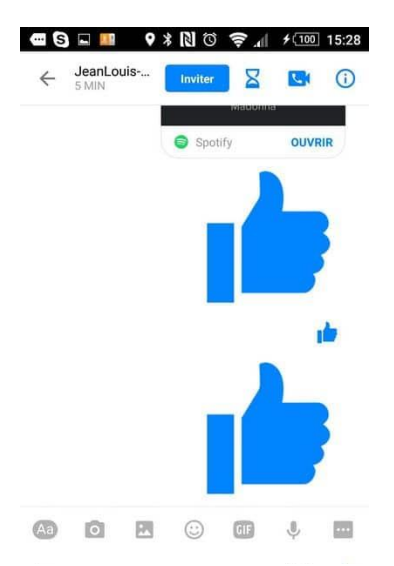

## 17. Donner des surnoms à vos amis

Eh oui, il est tout à fait possible de donner des surnoms à vos amis et de vous attribuer un surnom particulier dans une conversation. C'est tout simple et ça peut même être amusant. Pour cela, il vous suffit de :

- Vous rendre dans la conversation de votre choix
- Cliquer sur l'icône « i » en haut à droite pour ouvrir le menu
- Cliquer sur "Surnoms"
- Configurer votre surnom et/ou celui de votre ami

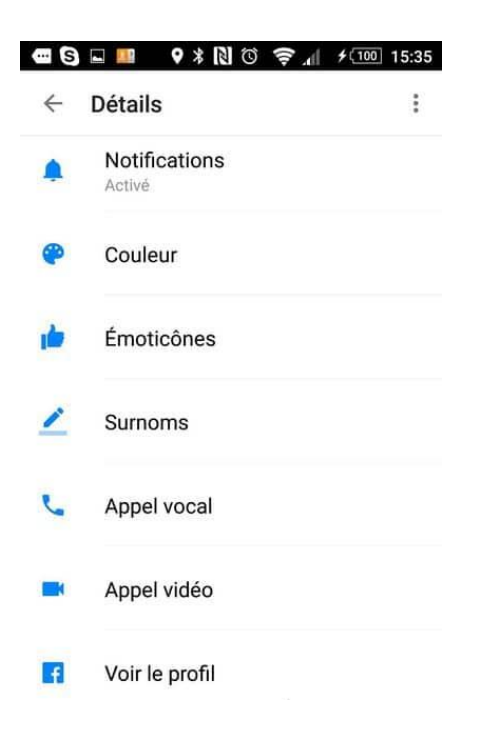